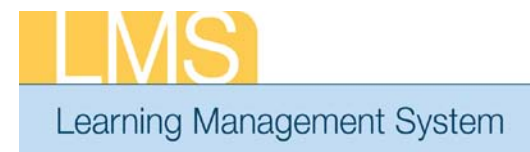

## **View Team Offering Requests**

Using the supervisor role, this tip sheet will guide you through the steps to view team offering requests.

1. Log on to the LMS.

**NOTE**: For instructions about logging on, refer to the *Log-On Instructions* (*TS02-L*) tip sheet.

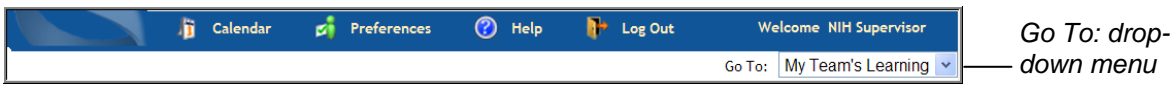

Tip Sheet

Figure 1: Go To: drop-down menu

2. Select **My Team's Learning** from the **Go To**: drop-down menu in the upper right-hand corner.

|            | Home People Le       | arning Competencies             | Reports Tea | am Learning Plans     |                         |               |  |  |  |
|------------|----------------------|---------------------------------|-------------|-----------------------|-------------------------|---------------|--|--|--|
| Catalog —— | Team Enrollments     | Team Enrollments                |             |                       |                         |               |  |  |  |
|            | Team Curricula       |                                 |             |                       |                         |               |  |  |  |
|            | Team Transcripts     | View Enrollment For Direct Team |             |                       |                         |               |  |  |  |
|            | - Catalog            |                                 |             |                       |                         |               |  |  |  |
|            | Order History        | Team Enrollments                |             |                       |                         |               |  |  |  |
|            | Learning Requests    | Name                            | Person Type | Number of Enrollments | Enrollments Pending App | roval Actions |  |  |  |
|            | Continuing Education | NIH Competency                  | Other       | 3                     | 0                       | View          |  |  |  |
|            | Team Certifications  | č                               |             |                       |                         | Enrollments   |  |  |  |

Figure 2: Learning tab

- 3. Click the **Learning** tab.
- 4. Click the **Catalog** option in the left menu.

|                                     | Home People Learning                                                              | Competencies Reports Team Learning Plans                                                                            |  |  |  |  |  |  |
|-------------------------------------|-----------------------------------------------------------------------------------|----------------------------------------------------------------------------------------------------|--|--|--|--|--|--|
|                                     | Team Enrollments                                                                  | Learning Catalog                                                                                                    |  |  |  |  |  |  |
|                                     | Team Curricula<br>Team Transcripts                                                |                                                                                                    |  |  |  |  |  |  |
| Team View —<br>Offering<br>Requests | Catalog <ul> <li>Learning Catalog</li> <li>Toom View Offering Requests</li> </ul> | <ul> <li>You may use a percent sign % as a wildcard character.</li> <li>You may use</li> <li>You may use</li> </ul> |  |  |  |  |  |  |
|                                     | Order History<br>Learning Requests                                                | Helpful · You may use                                                                                               |  |  |  |  |  |  |
|                                     | Continuing Education<br>Team Certifications                                       |                                                                                                    |  |  |  |  |  |  |

Figure 3: Learning tab

5. Click the **Team View Offering Requests** option from the left menu.

TS37-S: View Team Offering Requests May 2010 Page 1 of 2

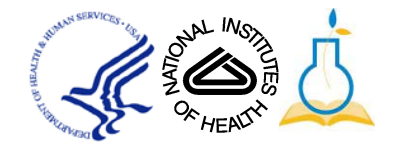

| MS                                   | S                      |                  |                           |        |            |            |         |              |                                      |                   |              |
|--------------------------------------|------------------------|------------------|---------------------------|--------|------------|------------|---------|--------------|--------------------------------------|-------------------|--------------|
| arning N                             | Manag                  | lemen            | t Sys                     | ster   | n          |            |         | Tip          | ) S                                  | heet              |              |
| Team Lear                            | ning Reques            | ts               |                           |        |            |            |         |              |                                      | -                 |              |
| Cataloged Le                         | earning E              | cternal Learning | J                         |        |            |            |         |              |                                      |                   |              |
| Search Request                       | 5                      |                  |                           |        |            |            |         | View Dire    | ect Team 💌                           | —— Team<br>Select | ŧ.           |
| Requested On<br>Requested On         | >=<br><=               |                  |                           | 9      | Configure  | ]          |         |              |                                      |                   | Requested On |
| Status<br>Show Request               | Only for Privat        | e Offerings      | Select One-               | •      | Search     |            |         |              |                                      | — Search          |              |
|                                      |                        |                  |                           |        |            |            |         |              |                                      |                   |              |
| Learning Requ                        | ests                   |                  |                           |        |            | Submit     | Request | Print Export | Modify Table                         |                   |              |
| Course                               | Delivery Type          | Created By       | Location                  | Person | Start Date | End Date   | Status  | Requested On | Actions                              |                   |              |
| NIH-LMS<br>Training<br>Administrator | Computer<br>Laboratory | nihsupervisor    | NIH<br>Training<br>Center |        | 06/01/2010 | 09/01/2010 | Pending | 05/10/2010   | <u>Edit Details</u><br><u>Cancel</u> |                   |              |
| NIH-LMS<br>Training<br>Administrator | Computer<br>Laboratory | nihsupervisor    | NIH<br>Training<br>Center |        | 06/01/2010 | 09/01/2010 | Pending | 05/10/2010   | Edit Details<br>Cancel               |                   |              |

Figure 4: Team Learning Requests screen

- 6. The offering requests will be displayed from newest to oldest.
- 7. Enter search request dates in the **Requested On** fields.
- 8. Click **Search** to find offering requests in a specific time period.

**NOTE**: Use the **Team Select** drop-down menu to alternate between your Direct Team and Alternate Team.

*If you experience trouble with this process, please contact the helpdesk for support at <u>LMSSupport@mail.nih.gov</u> or 1-866-246-5440.* 

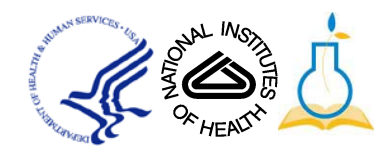